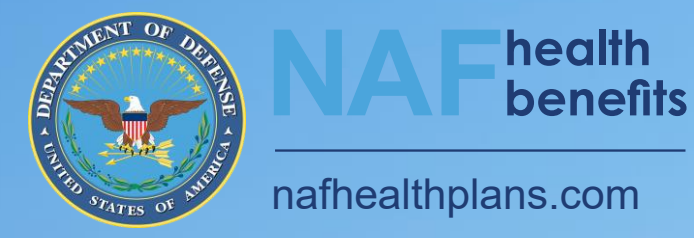

April 2025 Aetna Health Your Way and Health Incentives

April 2<sup>nd</sup>, April 3<sup>rd</sup> and April 15th

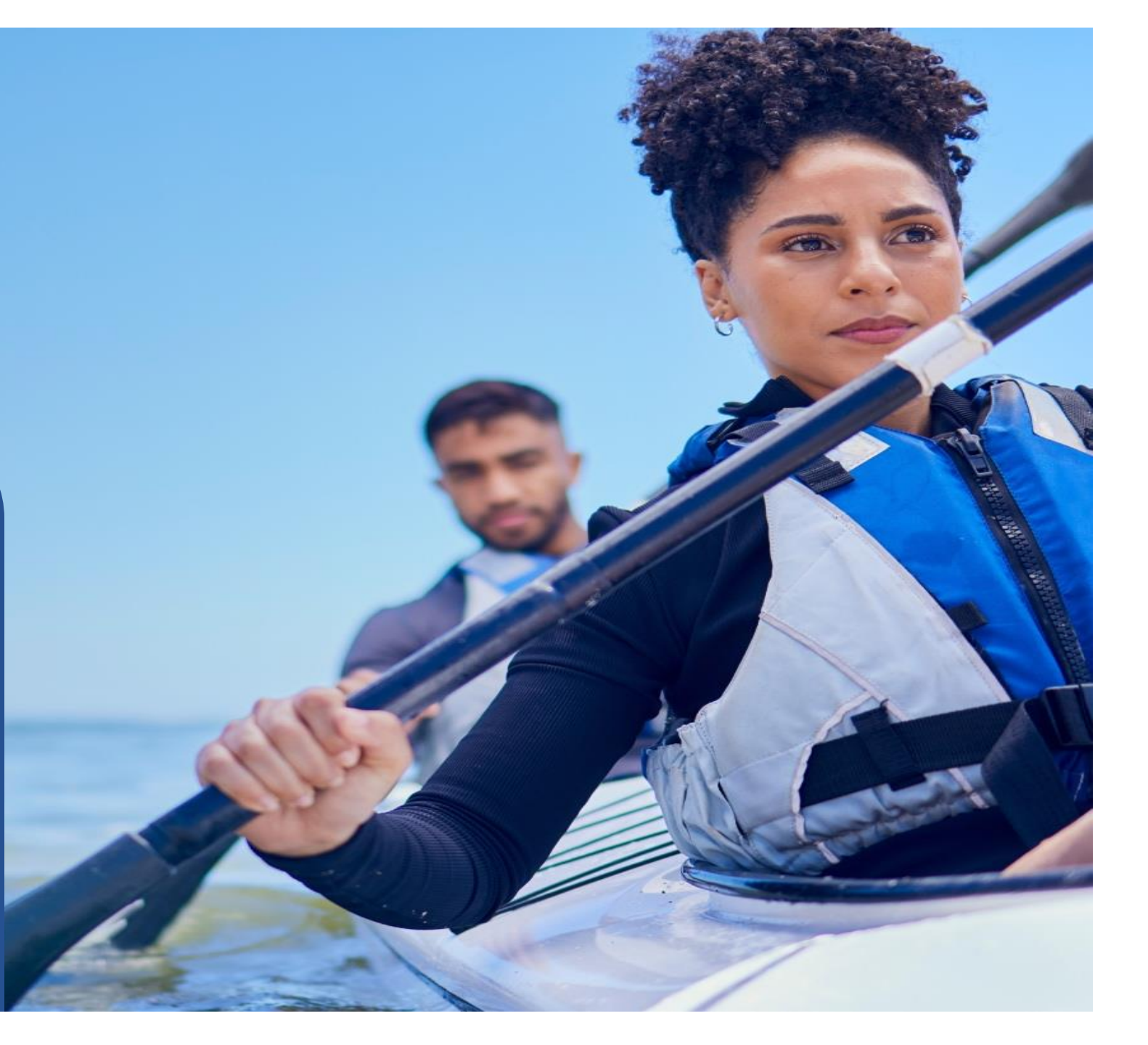

#### Aetna Member Website Landing Page- Click Health & Wellness

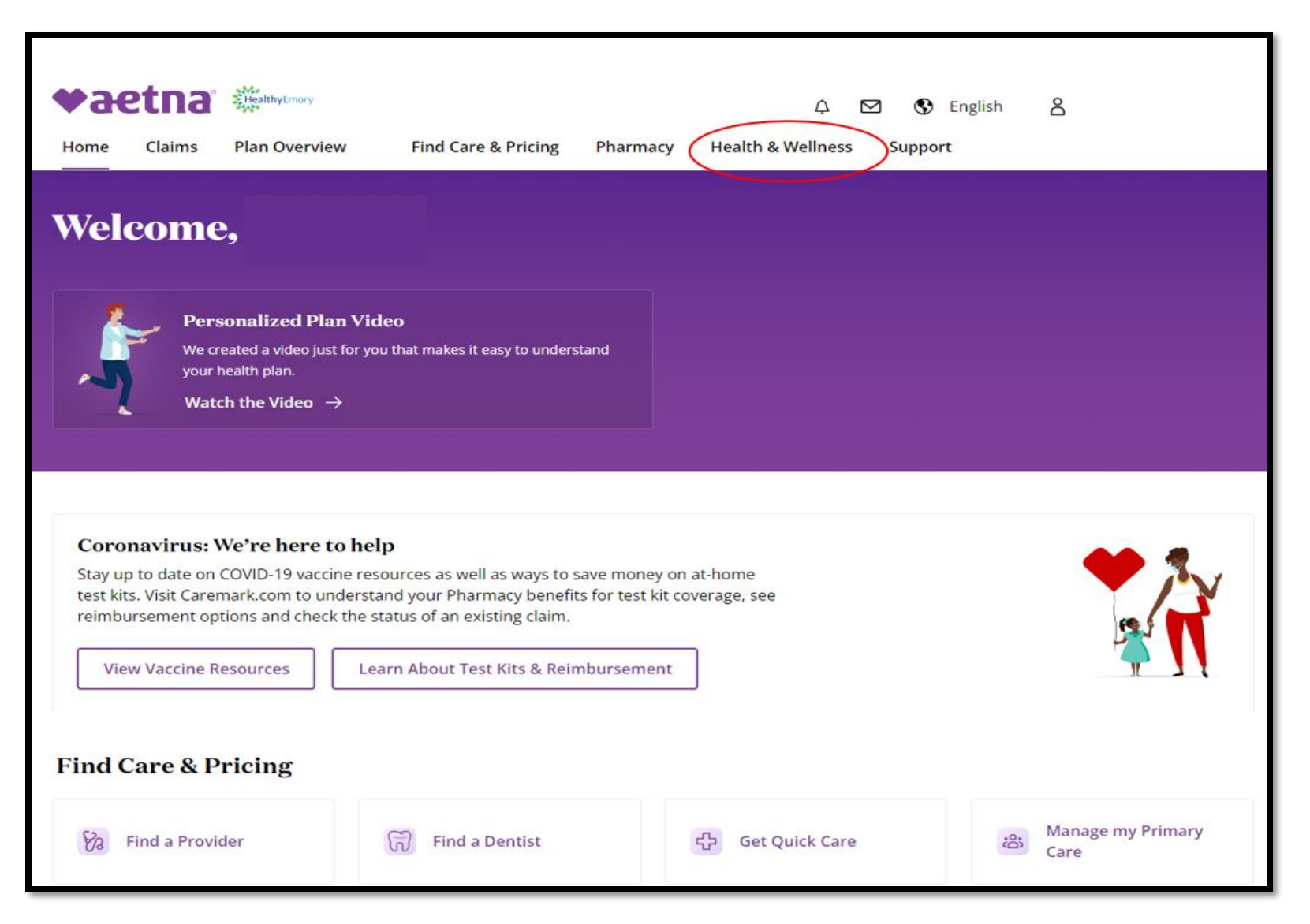

### Health & Wellness Landing Page- click Aetna Health Your Way

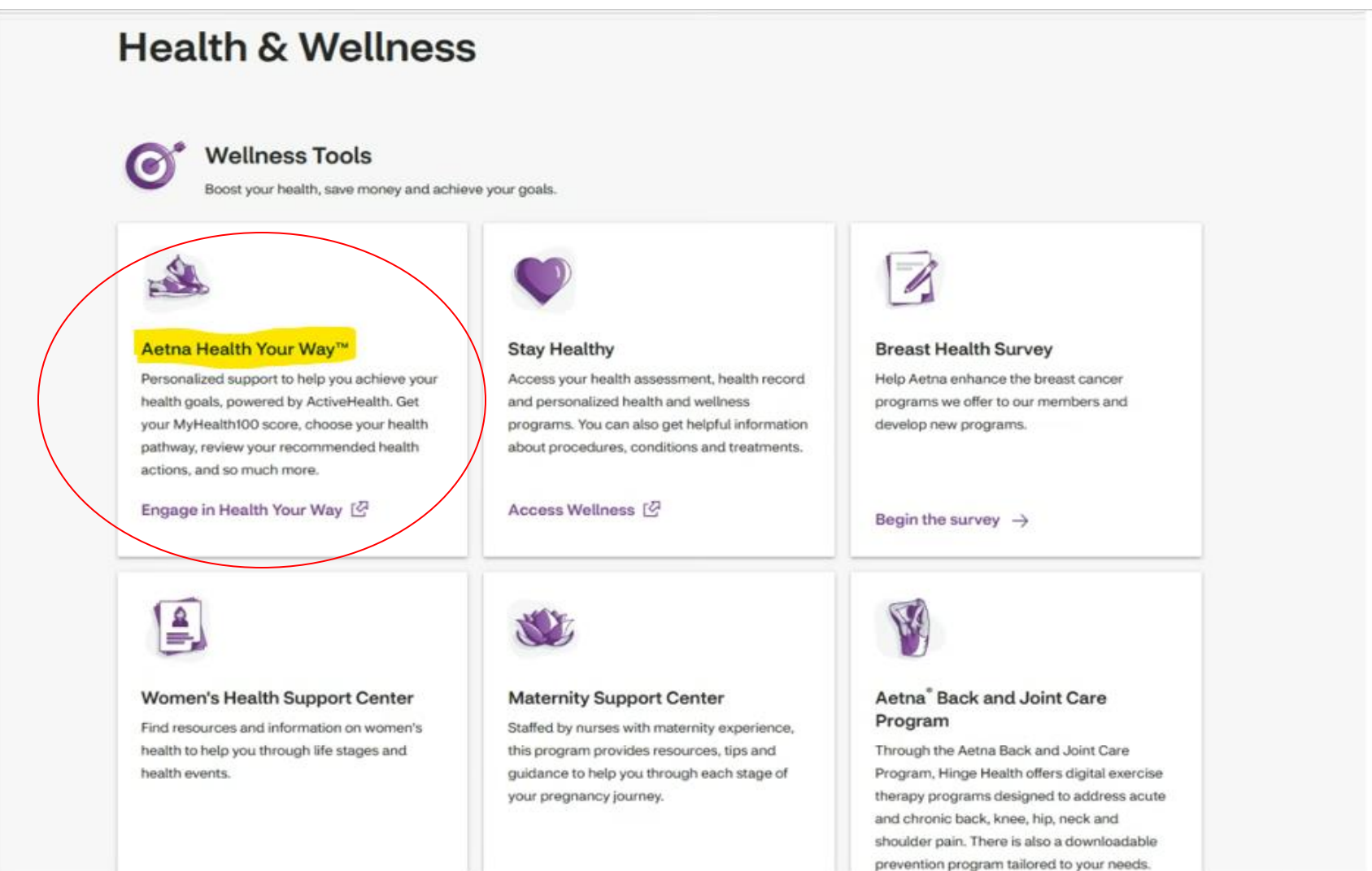

Once you click on Aetna Health Your Way in Member Site, it'll begin registration for Aetna Health Your Way, powered by MyActive Health, the first time you access it. The registration process is the same as if you choose to use the app.

To use the app, download **MyActiveHealth** 

Members search for "MyActiveHealth" (one word)

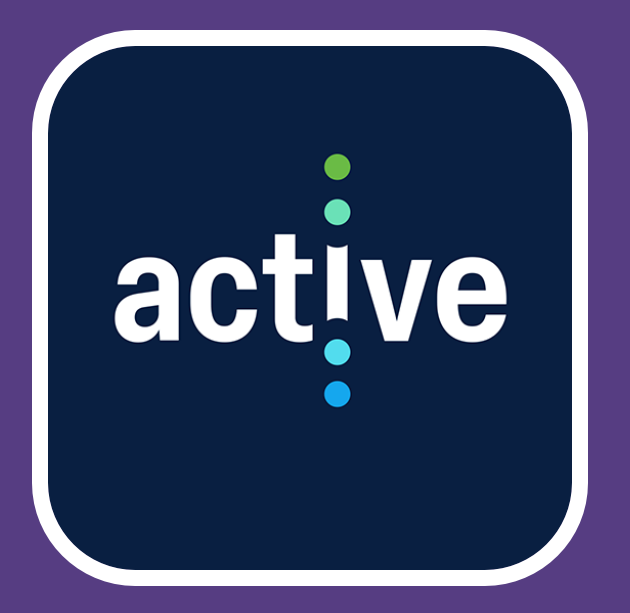

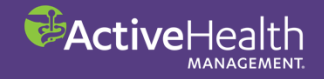

# Registration- One Time Registration via Mobile App (same screens/view on Aetna Member site)

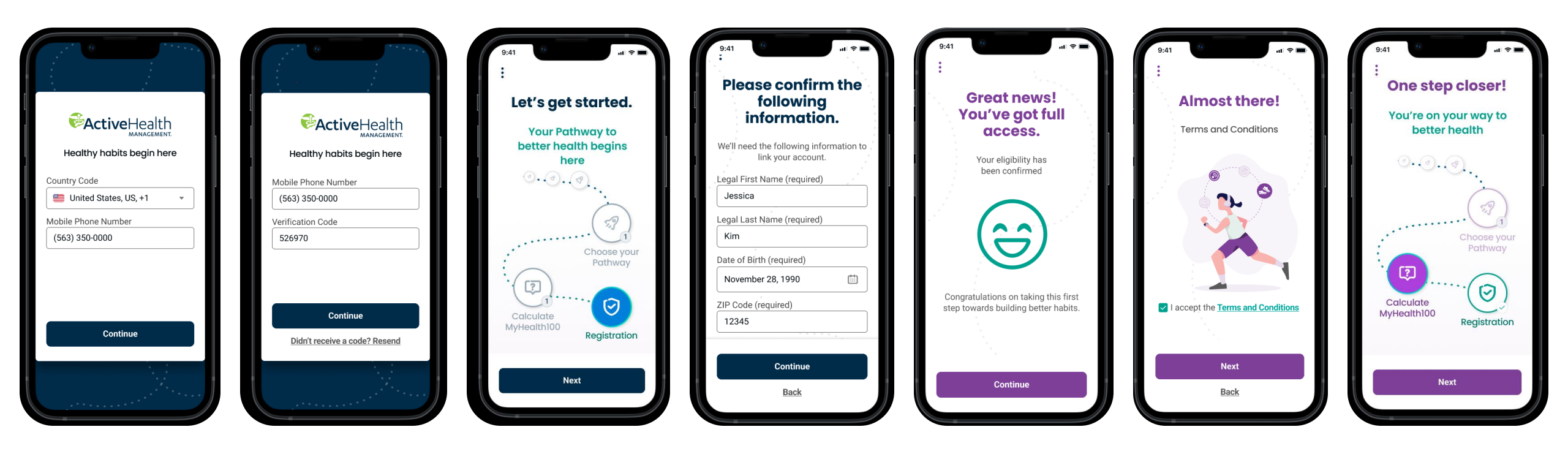

# Landing Page/App Onboarding-MyHealth100

Members will need to click on one of the below listed options to continue through the app:

- How can I increase this score OR
- Learn more about MyHealth100

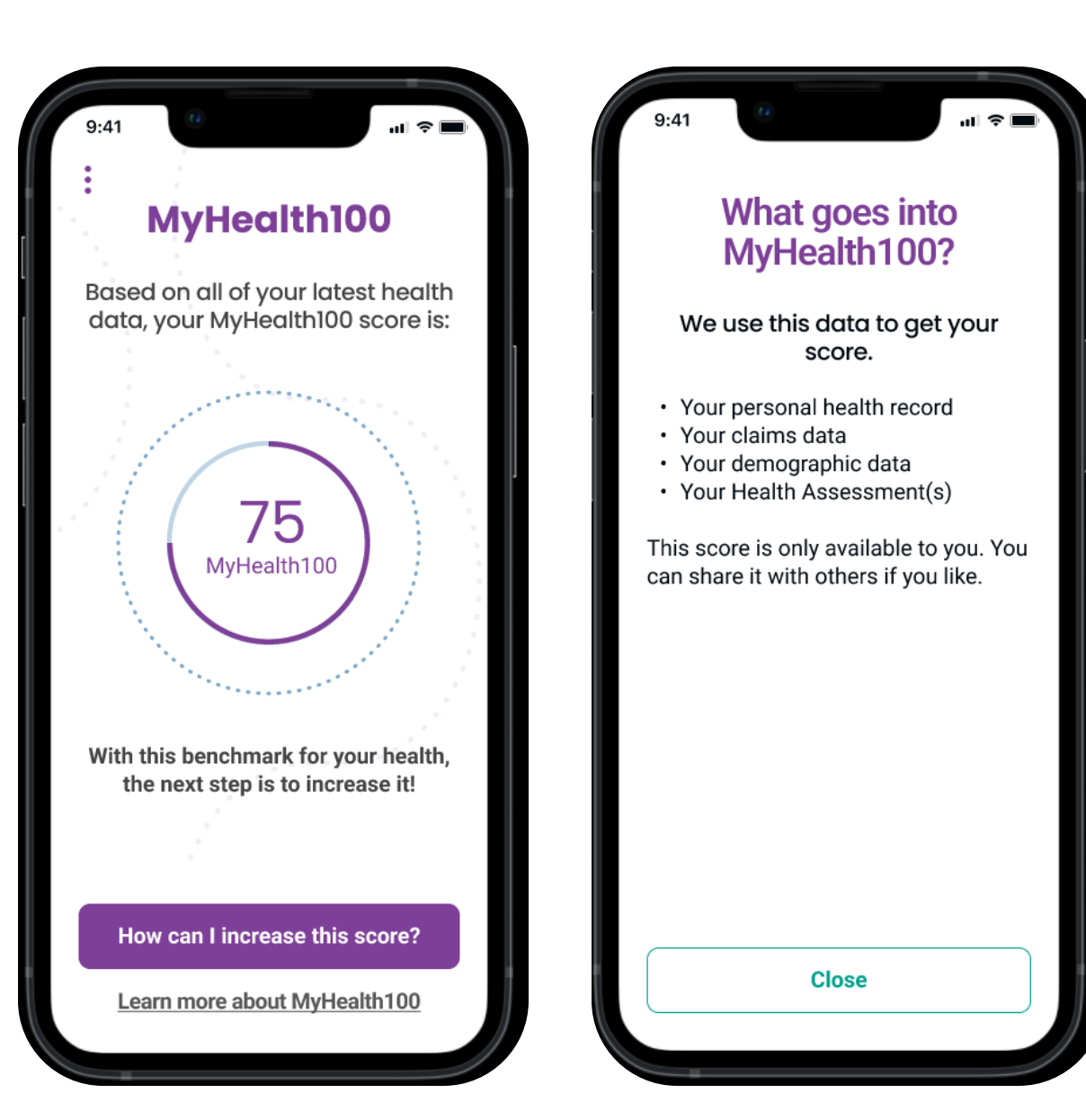

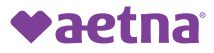

# Within Aetna Health Your Way, see your total points, access wellness webinars and....

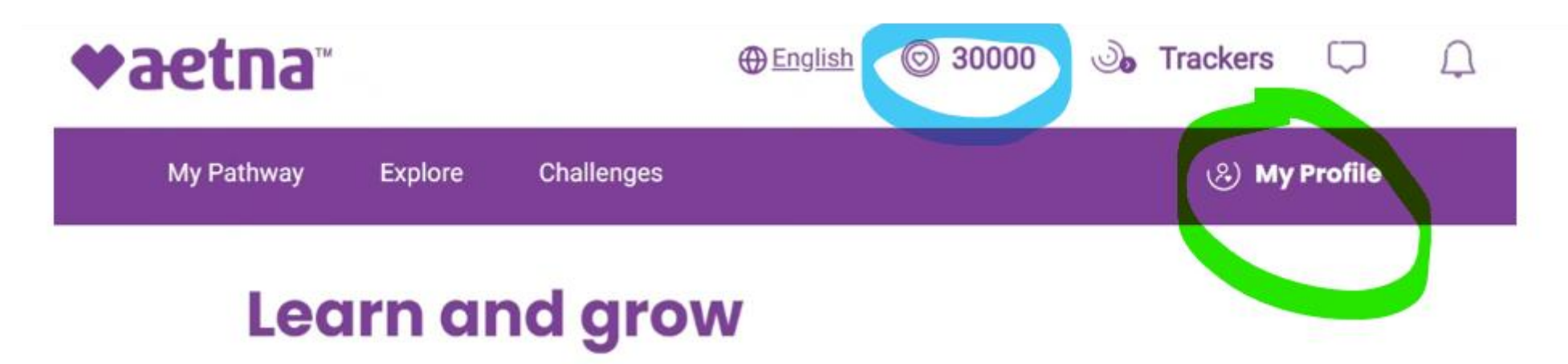

Discover and collect health content to help you succeed.

| What do you want to explo | ore today?    | ~       | Q    |
|---------------------------|---------------|---------|------|
| Audio Video Ar            | rticle Recipe | Webinar | Tool |
| CommunityAid              |               |         |      |

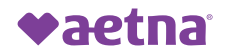

# Within your profile, you can check on "Health Checklist"

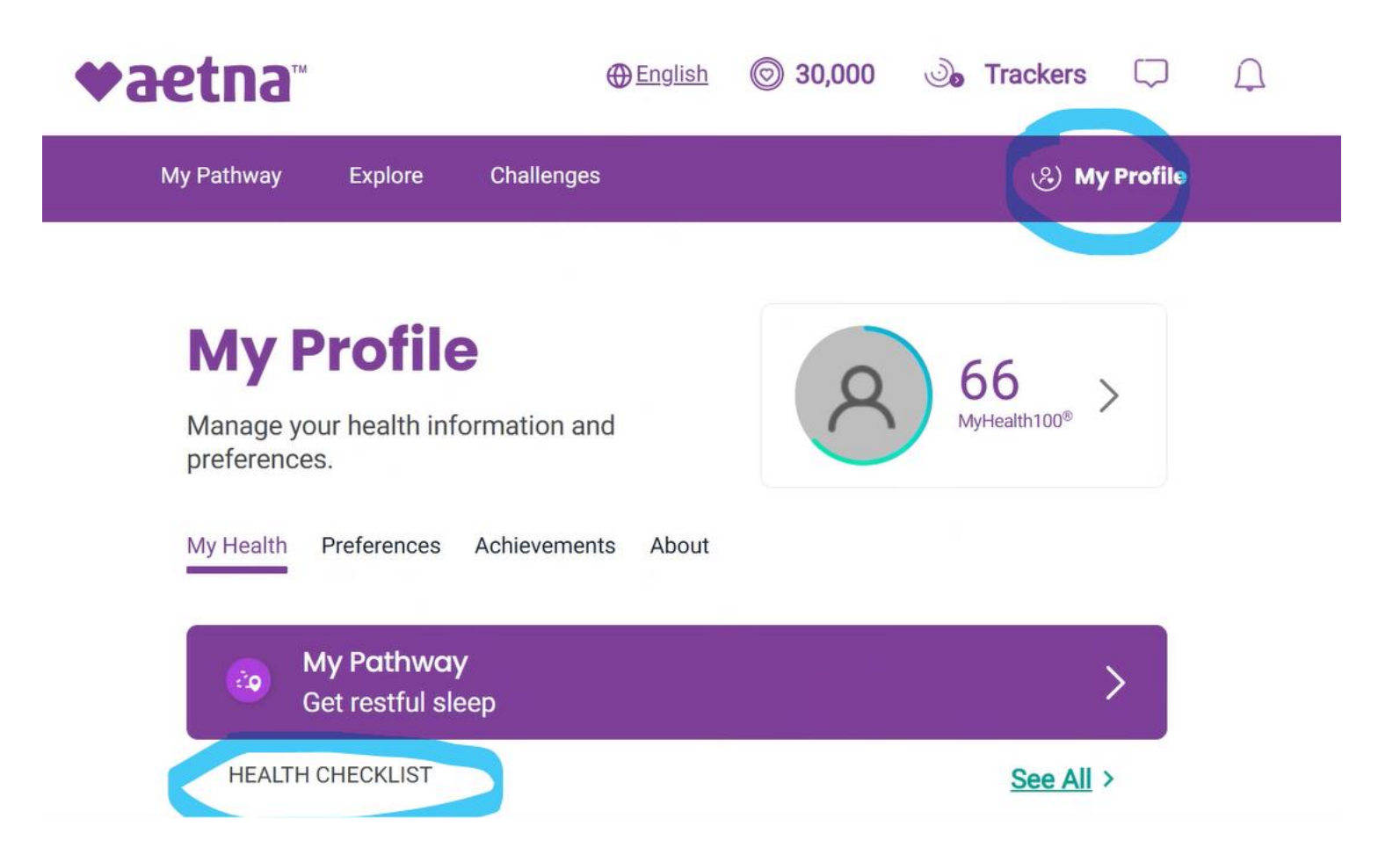

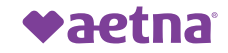

# Under "Health Checklist", tasks with diamond on left will also have heart values on the right. The diamond tasks/actions are the ones your NAF employer provides incentives for.

#### Please note:

- Employer incentives earned for those enrolled in HDHP AND elected HSA will deposit to Inspira HSA.
- Employer incentives earned for those enrolled in Choice POSII or Traditional Choice will be deposited to a Health Reimbursement Account (HRA) which comes with an Inspira debit card.
- Incentive actions/tasks completed in the month will have deposits posted by end of the following month (i.e. complete in April, deposits by end of May)

MORE FEATURED TASKS (i)

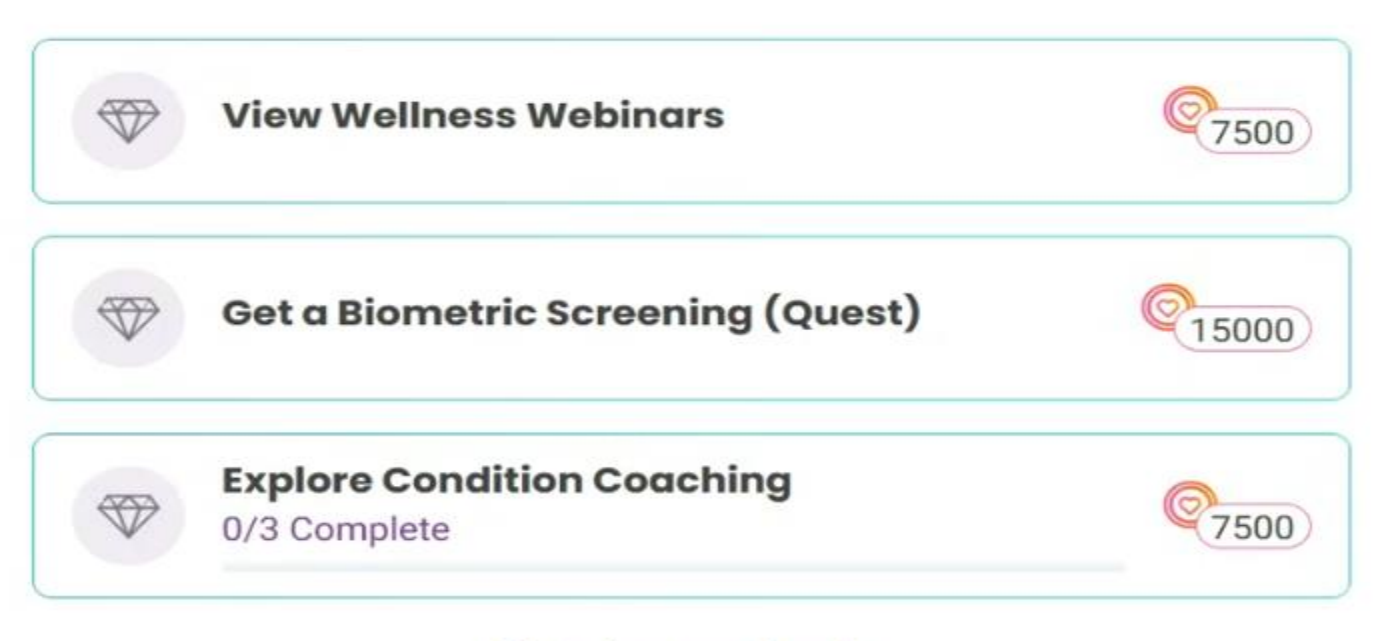

## Nafhealthplans.com is the go-to site for everything...including more info on health incentive program!!

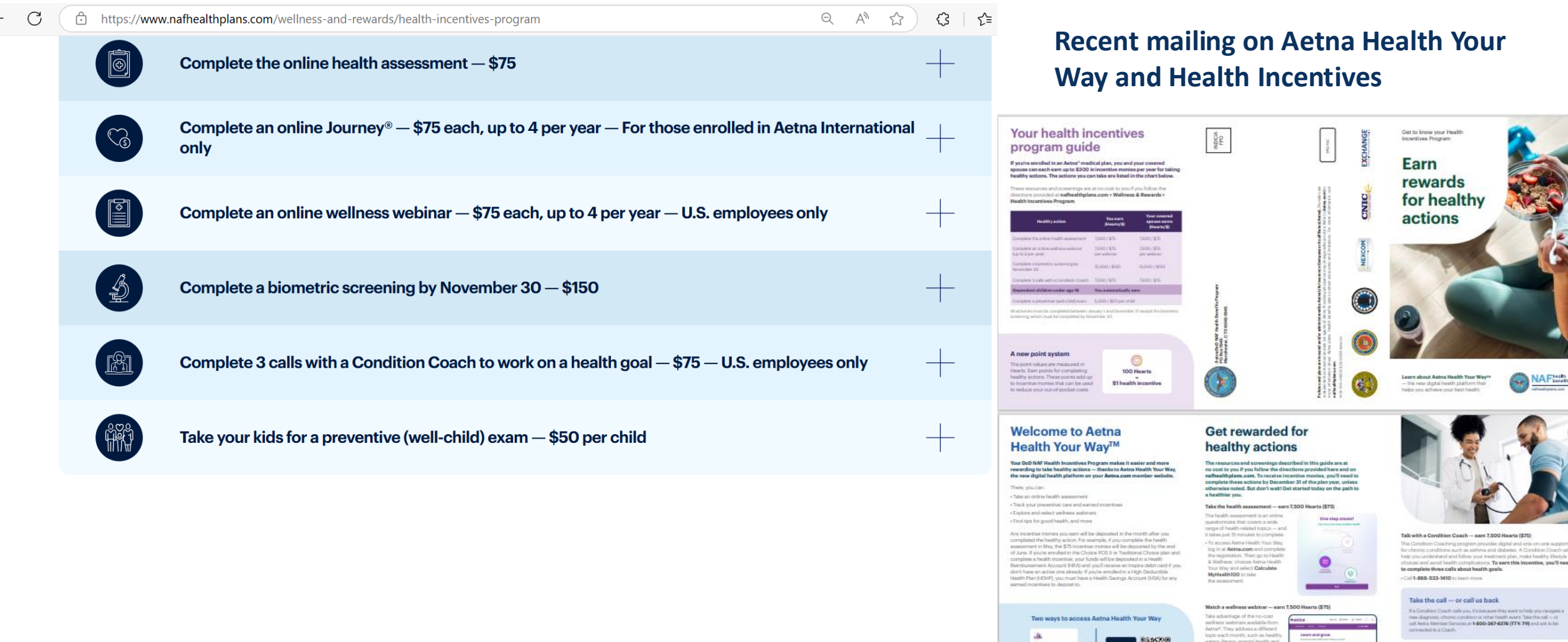

Now ways to access Actua Health Your Way Market Market Market Areas Market Areas M

There is no experiation is reached. I see the set of the set of t

Learn bow to schedule it at neffectivelans.com = Wellness & Reward
Eigenstric schedulg

and to detriviate previous science default

esserveint. This incentive must be completed b

Get a biometric screening - 15,000 Hearts (\$150)